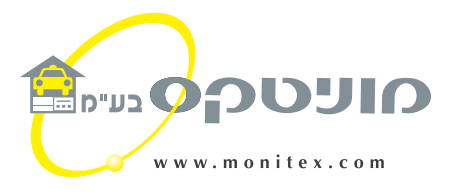

# הוראות הפעלה

# מונה חכם

# מוניטקס MX-10

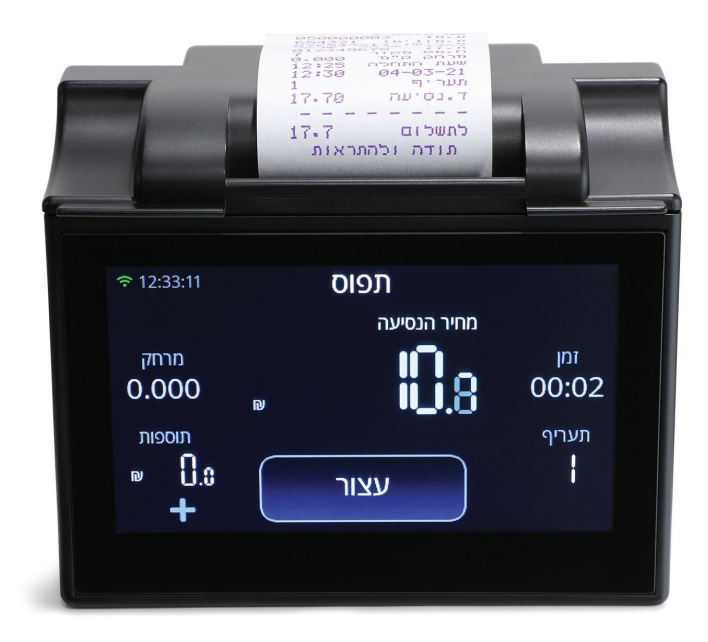

## תוכן עניינים

| תוכנית עמו                | ווד |
|---------------------------|-----|
| פתיחת משמרת               | 3   |
| הפעלת מונה                | 4   |
| סיום נסיעה במצב ״תשלום״   | 4   |
| בחירת התשלום              | 5   |
| נסיעה שיתופית             | 6   |
| מחיקת נהג                 | 7   |
| סיכום יומי                | 7   |
| תוכניות משמרת פתוחה       | 8   |
| מחיר מוסכם                | 8   |
| תפריט הדפסות              | 9   |
| תוכניות כאשר המשמרת סגורה | 9   |
| התקנת גרסה חדשה           | 10  |
| דף לרישום הערות           | 11  |
| תחנות מוניטקס             | 12  |

#### פתיחת משמרת

לאחר הקשה על "פתיחת משמרת" יוצגו הנהגים הרשומים במונה. יש לבחור את הנהג שעבורו המשמרת תפתח. במידה והנהג מוצג יש להקיש עליו.

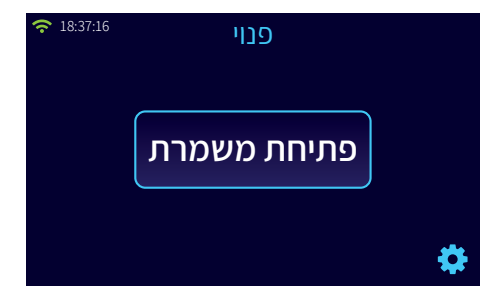

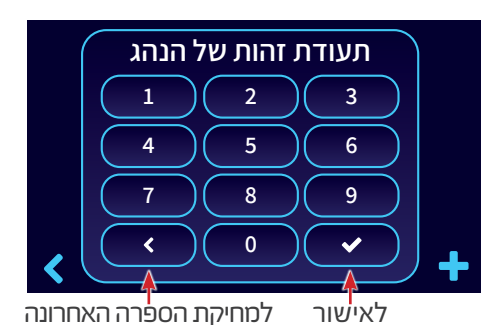

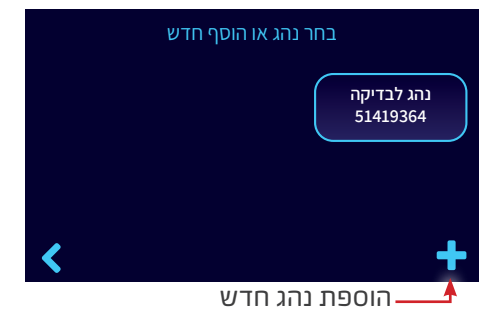

במידה והנהג לא מוצג יש להוסיפו. הקש את מספר תעודת הזהות של הנהג.

במידה וטעית בהקשה הקש על 💙 למחיקת הספרה האחרונה המוצגת. לאחר הקשת מספר תעודת זהות הקש על 🖌.

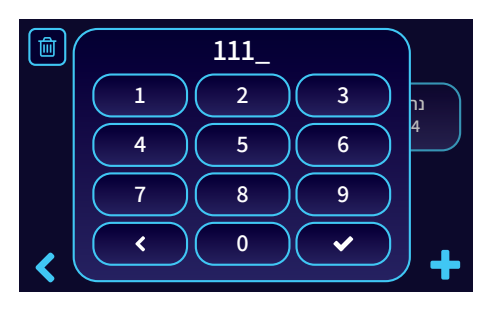

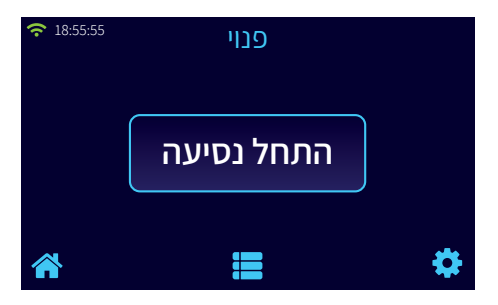

לסיום התהליך הקש 4 ספרות של הקוד האישי שמסרת למוניטקס.

מיד לאחר הקלדת הספרה הרביעית המשמרת תפתח אוטומטית בתנאי שהקוד נכון ורשום במונה עוסק מורשה אחד במונה. אם יש יותר מעוסק מורשה אחד במונה המשמרת לא תפתח אוטומטית אלא יש לבחור את שם העוסק לפתיחת המשמרת.

לאחר בחירת העוסק המשמרת תפתח.

כעת המשמרת פתוחה, המונה פנוי ומקש ״התחל נסיעה״ מוצג

### הפעלת מונה

להפעלת המונה הקש על ״התחל נסיעה״. המונה הופעל והוא במצב ״תפוס״.

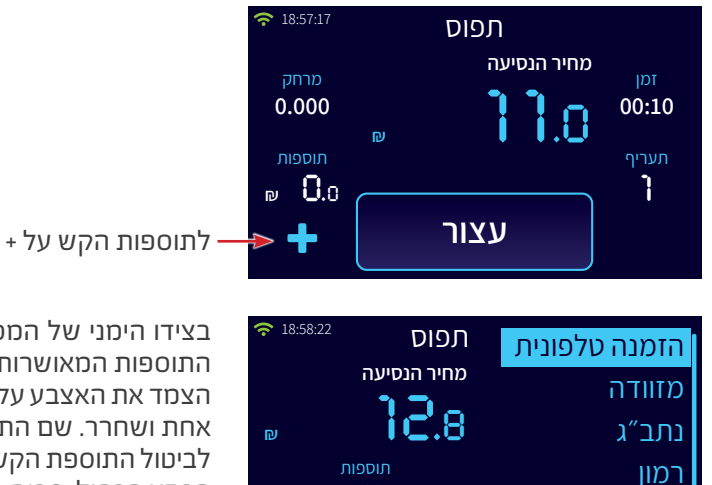

₽ 4.9

חזור

בצידו הימני של המסך תיפתח רשימה עם כל התוספות המאושרות ע״י משרד התחבורה. הצמד את האצבע על שם התוספת למשך שניה אחת ושחרר. שם התוספת יסומן ברקע כחול. לביטול התוספת הקש שוב על התוספת להסרת הרקע הכחול. סכום התוספת יוצג במסך. לשמירת התוספת וחזרה למסך תפוס הקש על ״חזור״

#### סיום נסיעה במצב "תשלום"

לסיום הנסיעה הקש על ״עצור״

נמל חיפה

מנהרות הכרמל

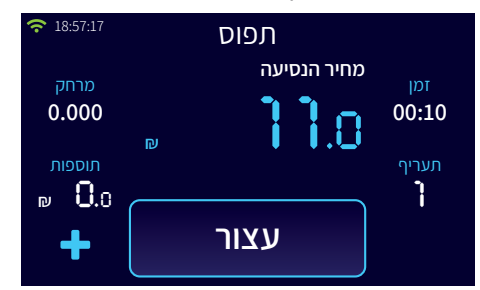

המונה עובר למצב ״תשלום״

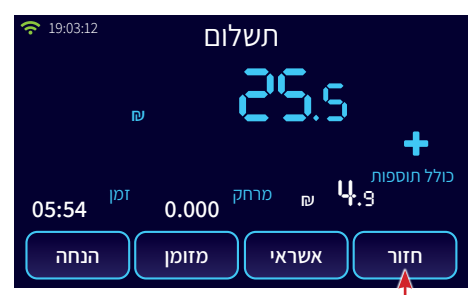

במידה וברצונך לבטל מצב "תשלום" ולהמשיך בנסיעה הקש על "חזור" או המשך בנסיעה והמונה יחזור אוטומטית למצב "תפוס" להציג מקש לאחר כ-10 מטרים. ניתן להוסיף תוספת או לבטל תוספת במצב "תשלום".

### בחירת התשלום מזומן, אשראי, אפליקציה או מוסדי

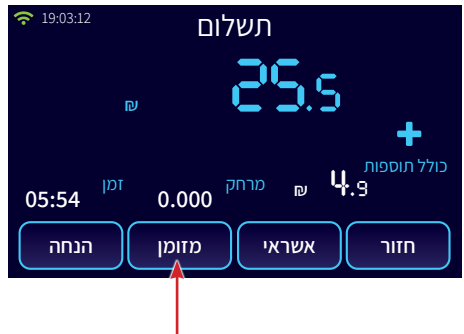

לתשלום במזומן הקש על מקש ״מזומן״,

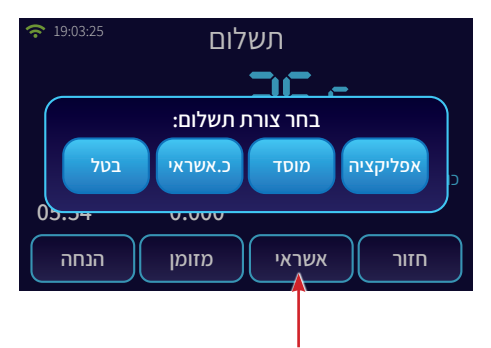

לתשלום באפליקציה, מוסדי או כרטיס אשראי הקש על מקש ״אשראי״ לבחירת צורת התשלום

הנחה ניתן לתת בשקלים שלמים או באחוזים. לאחר הקשת סכום ההנחה או אחוז ההנחה הקש על ✔. הקשה על אשראי תביא אותך לשלב האחרון של הנסיעה בו תתבקש לבחור על פי צורת התשלום: במהלך כל הדפסת החשבונית יוצג במסך הסכום לתשלום.

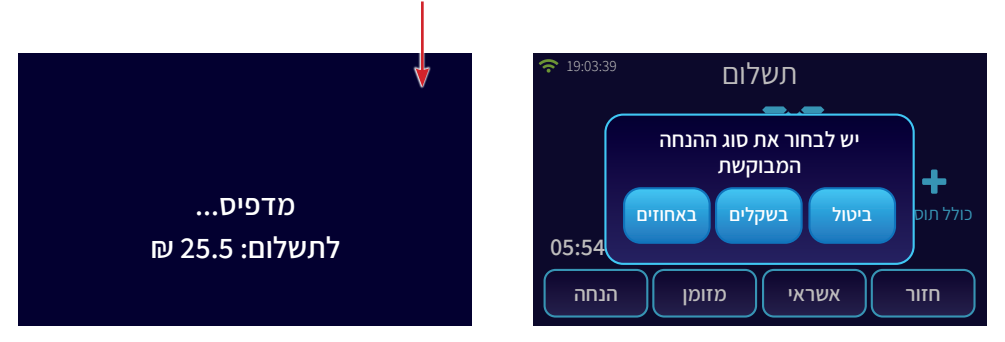

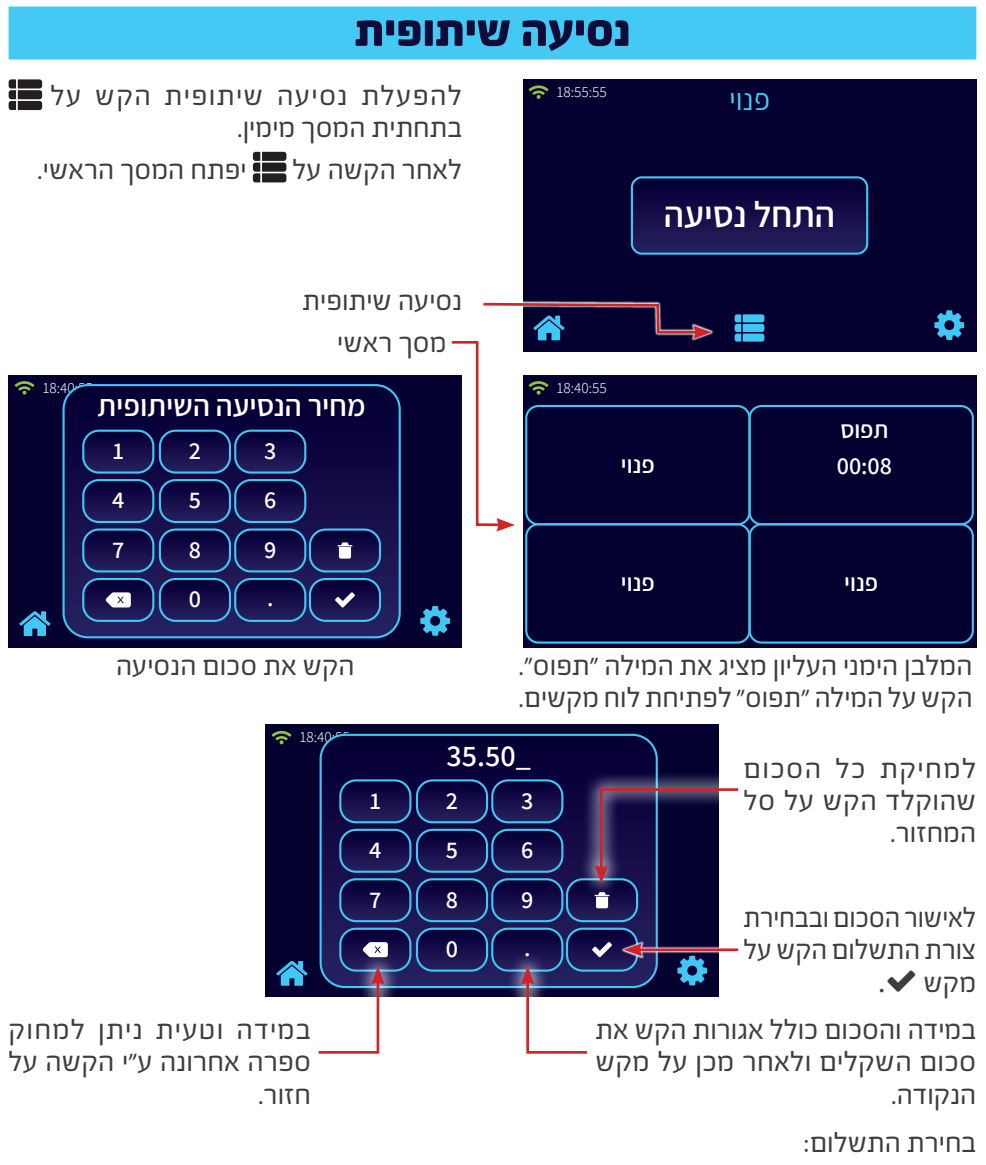

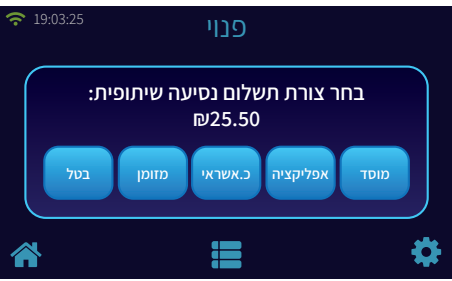

#### מחיקת נהג

למחיקת נהג מהמונה הקש על פתיחת משמרת ועל שם הנהג שברצונך למחוק. לאחר ההקשה על שם הנהג יוצג המסך הבא:

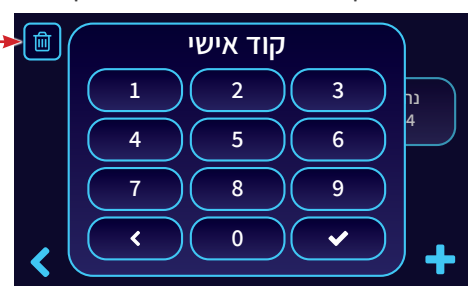

למחיקת הנהג הקש על סימן הפח. בשלב זה תוצג השאלה ״בטוח שברצונך למחוק נהג זה מהמונה?״ לאחר הקשה על אישור הנהג ימחק מהמונה.

#### סיכום יומי

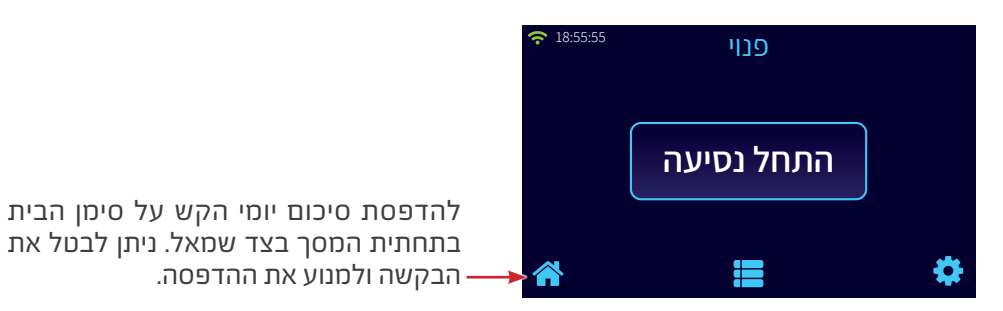

#### תוכניות כאשר המשמרת פתוחה

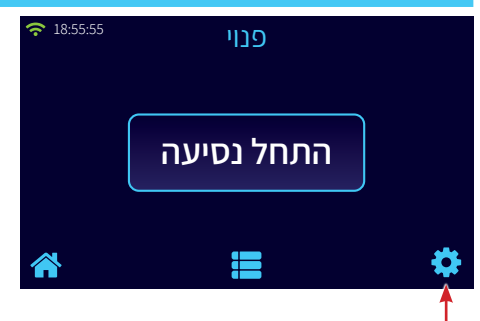

במצב פנוי ניתן לבצע מספר פעולות ע״י הקשה על סמל גלגל השיניים בתחתית המסך בצד ימין.

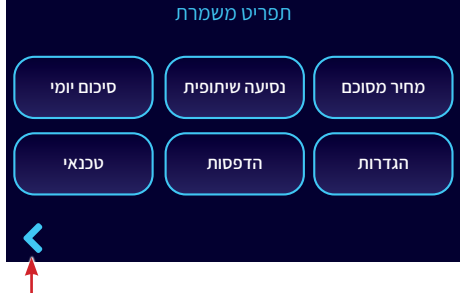

לאחר הקשה על סמל גלגל השיניים יפתח מסך התוכניות. ליציאה ממסך זה הקש על הסימן הנמצא בתחתית המסך בצד שמאל.

#### מחיר מוסכם

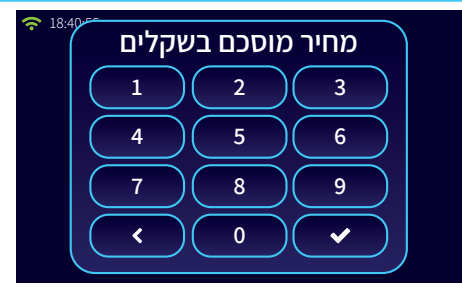

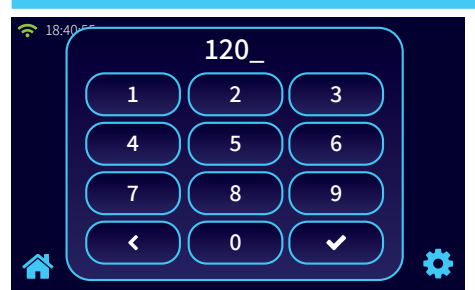

במידה וסיכמת עם הנוסע את מחיר הנסיעה (כולל התוספות) הקש על מקש ״מחיר מוסכם״, ואחר כך את הסכום שהוסכם בשקלים שלמים ללא אגורות. כאשר המחיר מוצג, בדוגמה 120 ש״ח, הקש על מקש ✔ המונה יופעל. כאשר מחיר הנסיעה והתוספות יגיעו לסכום המסוכם שהוקלד, המונה יעצור. הוראות משרד התחבורה קובעות שבמידה ובסיום הנסיעה המחיר במונה נמוך מהמחיר המסוכם יש לגבות את המחיר שבמונה. זוהי נסיעת מונה לכל דבר והמשך ההפעלה זהה לנסיעה המתוארת לעיל (בסעיף ״הפעלת מונה״).

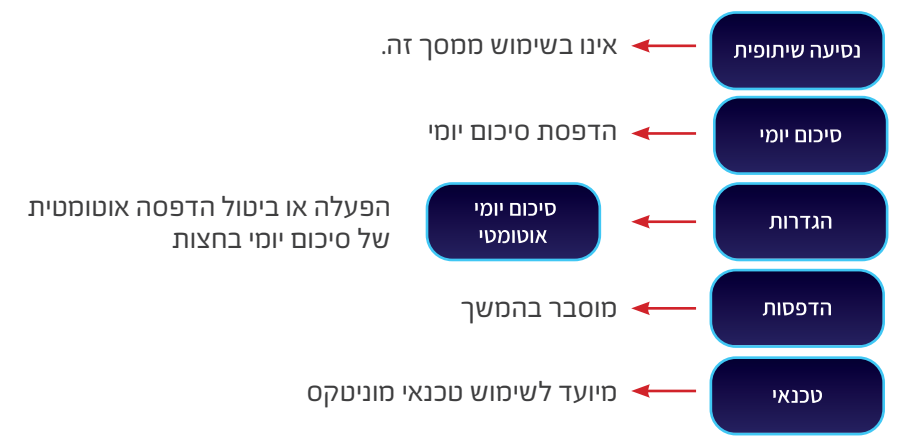

#### תפריט הדפסות

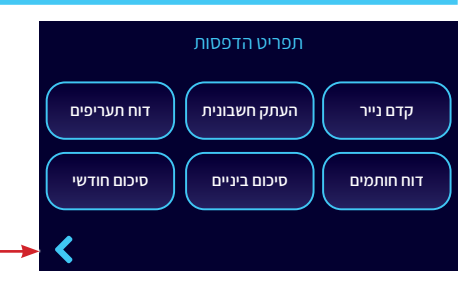

ליציאה ממסך זה הקש על הסימן 🖊 הנמצא בתחתית המסך בצד שמאל.

> הדפסת העתק חשבונית של הנסיעה האחרונה העתק חשבונית

> > הדפסת נתוני התעריף הקיים במונה נתוני תעריף

הדפסת הפעולות האחרונות שנעשו בשינוי מספר הכובע, הרישוי ועדכון תעריף. דוח חותמים

> סיכום ביניים של ההכנסות במשמרת סיכום ביניים

סיכום חודשי של ההכנסות. ניתן להפיק דוח הכנסות סיכום חודשי חודשי לחודש נוכחי ולכל חודש מחמשת החודשים אחורה בהתאם לתפריט.

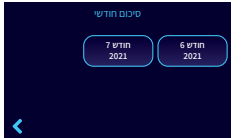

מיועד לשימוש טכנאי מוניטקס. טכנאי

הכנסת גליל חדש למדפסת. יש להקפיד על כך שהנייר יגיע מתחתית הגליל קידום נייר ולא מחלקו העליון (ראה ציור מטה)

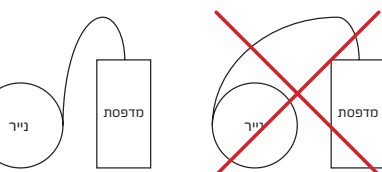

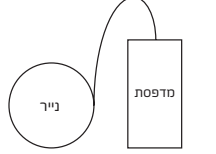

בהכנסת גליל חדש למדפסת.

#### תוכניות כאשר המשמרת סגורה

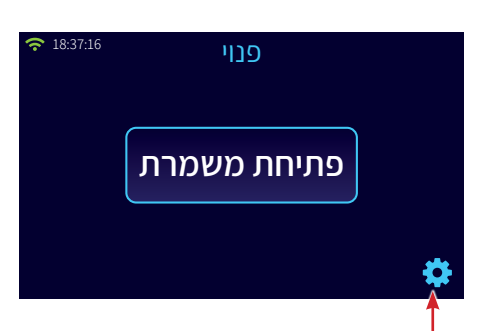

כאשר המשמרת סגורה הקש על סמל גלגל השיניים לפתיחת מסך התוכניות.

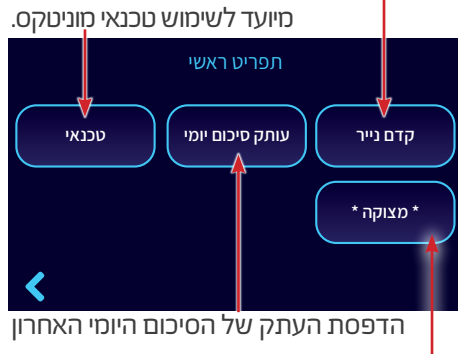

הקשה על מקש זה תהבהב את האור האדום בכובע. לביטול הקש שוב על מקש מצוקה.

### הודעה על קבלת גרסת תוכנה חדשה למונה

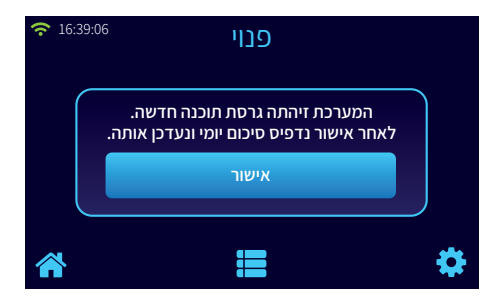

כאשר קיימת בשרת גרסת תוכנה חדשה עבור המונה תוצג במונה הודעה על מתאימה. לאחר הקשה על ״אישור״ תהליך התקנת

הגרסה החדשה מתחיל בסגירת המשמרת אם היא פתוחה.

לאחר מכן תרד הגרסה למונה באופן אוטומטי. אין להפריע לתהליך שצפוי להמשך כ 10 שניות.

#### **הערה חשובה לתשומת ליבך!** בהתקנת המונה קיבלת כיסוי מגן מפני קרינת השמש (צלון). אנא כסה את המונה כאשר אתה יוצא מהמונית

### הערות

|  | <br> |  |
|--|------|--|
|  |      |  |
|  |      |  |
|  |      |  |
|  |      |  |
|  |      |  |
|  |      |  |

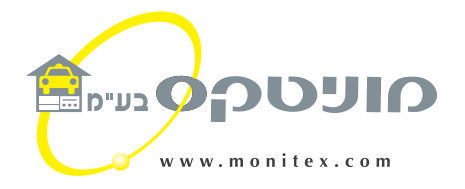

# תחנות המכירה והשרות של מוניטקס

| 03-5592996  | רח׳ הפלד 13                     | חולון   |
|-------------|---------------------------------|---------|
| 04-8423223  | רח׳ מקלף 45                     | חיפה    |
| 04-6822006  | רח' יוספטל 330/1 (טוני אביזרים) | צפת     |
| 052-4640409 | רח' הקדר 24                     | נתניה   |
| 052-8688880 | רח' הפורצים 1 (מוטי)            | אשקלון  |
| 02-6783280  | רח' מעשה חושב 9                 | ירושלים |
| 052-4640408 | רח' פנחס החוצב 25 (דור תקשורת)  | באר שבע |
| 052-4640407 | רח' הספן 7                      | אילת    |